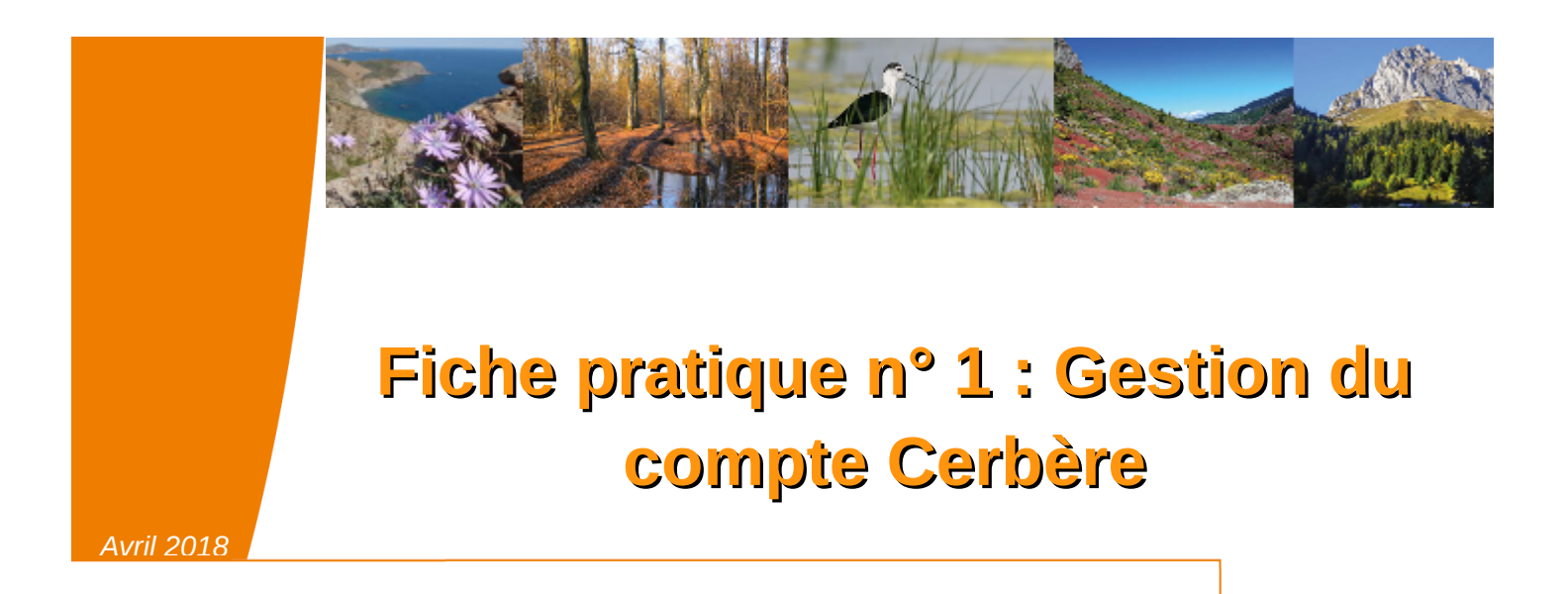

Pour accéder à l'application SIN2, il est indispensable d'avoir un compte CERBERE\*.

Cette fiche pratique a pour objectif de vous fournir les éléments nécessaires pour gérer votre compte CERBERE .

Elle aborde les points suivants :

- Gestion du mot de passe
  - Réinitialisation du mot de passe
  - Changement du mot de passe
- Gestion de l'adresse mail
  - Changement d'adresse mail
- . Gestion du compte
  - Création du compte
  - Suppression du compte

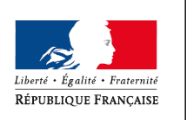

MINISTÈRE DE LA TRANSITION ÉCOLOGIQUE ET SOLIDAIRE

Ministère de la Transition écologique et solidaire

## Mot de passe oublié; réinitialisation du mot de passe

Procédure à mettre en œuvre:

- 1. S'authentifier sur la base de PRODUCTION SIN2 via l'adresse suivante: http://sin2.din.developpement-durable.gouv.fr/
- 2. Cliquer sur « Mot de passe inconnu » (écran 1)
- 3. Saisir votre adresse mail (écran 2)
- 4. Réceptionner un mail vous permettant de réinitialiser le mot de passe (écran 3)
- 5. Saisir votre mot de passe (écran 4)
- 6. S'authentifier à l'application SIN2 (écran 5)
- 7. Vous êtes connecté à SIN2 (écran 6)

| <u>Ecran 1 :</u>                                     | WINNETGRE DE L'EURONNEEURT DE L'ENROUET DE LA MER<br>MINISTERE DU LOCEMENT FET DE L'AMBITAT DURABLE<br>MINISTERE DU LOCEMENT FET DE L'AMBITAT DURABLE                                                                                                    |
|------------------------------------------------------|----------------------------------------------------------------------------------------------------|
| Cliquez sur                                          | Authentification par mot de passe                                                                                                    |
| « Mot de passe<br>inconnu »                          | Saisissez votre identifiant Cerbère et votre mot de passe.<br>Votre identifiant<br>Votre mot de passe<br><u>Votre mot de passe</u><br><u>Votre mot de passe</u><br><u>Votre mot </u> |
| Ecran 2 :<br>Saisissez<br>l'adresse de<br>messagerie | MINISTERE DE L'ENVIRONNEMENT, DE L'ENERGIE ET DE LA MER<br>MINISTÈRE DU LOGEMENT ET DE L'HABITAT DURABLE<br>Portail d'authentification Cerbère<br>Mobile ***Connexion Déconnexion Mon compte **** • • • • • • • • • • • • • • • • •                                                                                                    |
|                                                      | Mon mot de passe         Saisissez votre adresse mail pour réinitialiser votre mot de passe ou débloquer votre compte.         Indiquez l'adresse mail compte (celle que vous avez donné lors de la reprise de donnée sou celle que vous avez saisie lors de la conées ou celle que vous avez saisie lors de la création du compte)         Conditions générales d'utilisation         © Ministère de l'Environnement, de l'Energie et de la Mer Ministère du Logement et de l'Habitat durable Bureau de la sécurité des systèmes d'information (SG/SPSSI/PSI4)                                                                                                    |

| Ecran 3 :<br>Réception d'un                                                                | De "Portail d'authentification Cerbère (par centre serveur SO, dépôt robot-cerbere.csso@developpement-durable.gouv.fr)" <ne-repondez-pas@developpement-durable.gouv.fr>         Sujet       Demande de déblocage de votre compte sur le portail d'authentification du METL et du MEDDE.       16:24         Pour       TESTANIIM Sin2 <pda-sin2@developpement-durable.gouv.fr> *       *         &gt;       Commentaire(s):       *</pda-sin2@developpement-durable.gouv.fr></ne-repondez-pas@developpement-durable.gouv.fr> |
|--------------------------------------------------------------------------------------------|----------------------------------------------------------------------------------------------------|
| maii                                                                                       | Bonjour,                                                                                                    |
|                                                                                            | Vous avez demandé le déblocage ou la réinitialisation du mot de passe de votre compte sur le portail d'authentification du<br>Ministère de l'Egalité des Territoires et du Logement, et du Ministère de l'Ecologie, du Développement Durable et de l'Energie.                                                                                                    |
|                                                                                            | Afin de confirmer cette demande, veuillez cliquer sur le lien ci-dessous ou le coller dans la barre d'adresse de votre<br>navigateur :                                                                                                    |
|                                                                                            | <pre>https://authentification.din.developpement-durable.gouv.fr/authSAML/login<br/>/ActivateAccountAction.do?artifact=D055A923B673DDEBFC06B8DAA58E92AAE3FE04C0</pre>                                                                                                    |
|                                                                                            | Attention, votre demande sera ignorée si vous ne la confirmez pas dans 2 heure(s).                                                                                                    |
|                                                                                            | Cordialement,<br>L'equipe Cerbere.                                                                                                    |
|                                                                                            | Ce message a été envoyé automatiquement. Nous vous remercions de ne pas y répondre.                                                                                                    |
|                                                                                            | Si vous n'êtes pas à l'origine de cette demande, veuillez simplement ignorer ce courrier électronique.                                                                                                    |
| <u>Ecran 4 :</u>                                                                           | MINISTÈRE DE L'ENVIRONNEMENT, DE L'ENERGIE ET DE LA MER<br>MINISTÈRE DU LOGEMENT ET DE L'HABITAT DURABLE<br>VIFWILUER FRANÇAIS                                                                                                    |
| Saisissez votre                                                                            | Portail d'authentification Cerbère                                                                                                    |
| mot de passe                                                                               | 🔲 Mobile 🔤 Connexion 🕞 Déconnexion 🧘 Mon compte 🚟 📰 📲 👩 Aide Modifier mon mot de passe                                                                                                    |
|                                                                                            | Saisie de votre mot de passe                                                                                                    |
|                                                                                            | Votre mot de passe doit respecter les règles suivantes                                                                                                    |
|                                                                                            | au moins 1 minuscule, 1 majuscule, 1 chiffre et 1 caractère spécial;     différent de vos 3 précédents mots de passe                                                                                                    |
|                                                                                            | Indiquer votre adresse                                                                                                    |
|                                                                                            | Votre adresse mail                                                                                                    |
|                                                                                            | Confirmer mot de passe * Confirmer le mot de passe                                                                                                    |
|                                                                                            | * Champs obligatoires                                                                                                    |
|                                                                                            | Annuler Valider                                                                                                    |
|                                                                                            | Conditions générales d'utilisation<br>© Ministère de l'Environment, de l'Énergie et de la Mer<br>Ministère du Logement et de l'Habitat durable<br>Bureau de la sécurité des systèmes d'information (SG/SPSSI/PSI4)<br>Version 5.1 Greent/15                                                                                                    |
| Ecran 5 :                                                                                  | MINISTERE DE L'ENVIRONNEMENT, DE L'ENERGIE ET DE LA MER<br>MINISTÈRE DU LOGEMENT ET DE L'HABITAT DURABLE                                                                                                    |
| Saisissez :<br>- votre<br>identifiant<br>cerbere (votre<br>adresse de<br>messagerie)<br>et | Brenzieller Franzie<br>Brenzieller Franzie<br>Portail d'authentification Cerbère                                                                                                    |
|                                                                                            | 🔲 Mobile 🖽 Connexion 🕞 Déconnexion 🧘 Mon compte 🚟 💶 📔 📀 Aide                                                                                                    |
|                                                                                            | Votre mot de passe est modifié                                                                                                    |
|                                                                                            | Authentification par mot de passe                                                                                                    |
|                                                                                            | Saisissez votre identifiant Cerbère et votre mot de passe.                                                                                                    |
|                                                                                            | Indiquer vos identifiants prénom.nom                                                                                                    |
|                                                                                            | l'application                                                                                                    |
|                                                                                            | Connexion                                                                                                    |
| - votre mot de                                                                             | Mot de passe inconnu ? Créer mon compte                                                                                                    |
| passe                                                                                      | Conditions générales d'utilisation<br>© Ministère de l'Environnement, de l'Energie et de la Mer<br>Ministère du Logement et de l'Habitat durable<br>Bureau de la sécurité des systèmes d'information (SG/SPSSI/PSI4)                                                                                                    |
|                                                                                            | Version 5.10-ceab05                                                                                                    |

| Ecrap 6:                 | Vig Accuel - SN2 x Modifier une autorefailation (L x +                                                                                                    |
|--------------------------|----------------------------------------------------------------------------------------------------|
| <u>ECIAII O.</u>         | 🐑 🕜 init din developpement-durable goueth i scotel do 🖸 🖉 🚍                                                                                                    |
| Accès à<br>l'application | Ordes existence     OrtLos     State     OrtLos     State     OrtLos     OrtLos                                                                                                    |
|                          | Ministère de la Transition écologique et solidare<br>Site d'Information SH2<br>Assistance (PNA)<br>Informet IIIE - eau at bookersté<br>Trait equinaité d'Accolant<br>0 SH2 version 1.20 - No Re à junt : 1907/2017<br>Maîhte e downay: IDKAN<br>Labites d'apour : CR2I<br>Délédration CR8I, 1/:15044 (280/ au 0405/2011                                                                                                    |
|                          | ACTIVE FRANCISE<br>REAL PRODUCTION<br>REAL PRODUCTION<br>REAL P |

## Changement de mot de passe

#### Procédure à mettre en œuvre:

- 1. Accéder à l'application Cerbère via l'adresse suivante <u>https://authentification.din.developpement-durable.gouv.fr</u>
- 2. Cliquez sur « Connexion » (écran 1)
- 3. Cliquez sur « Mon compte » (écran 2)
- 4. Cliquez sur « Modifier mot de passe » (écran 3)
- 5. Renseignez les champs et validez (écran 4)
- 6. Cliquez sur « Déconnexion » (écran 5)
- 7. Un mail de confirmation vous a été envoyé (écran 6)

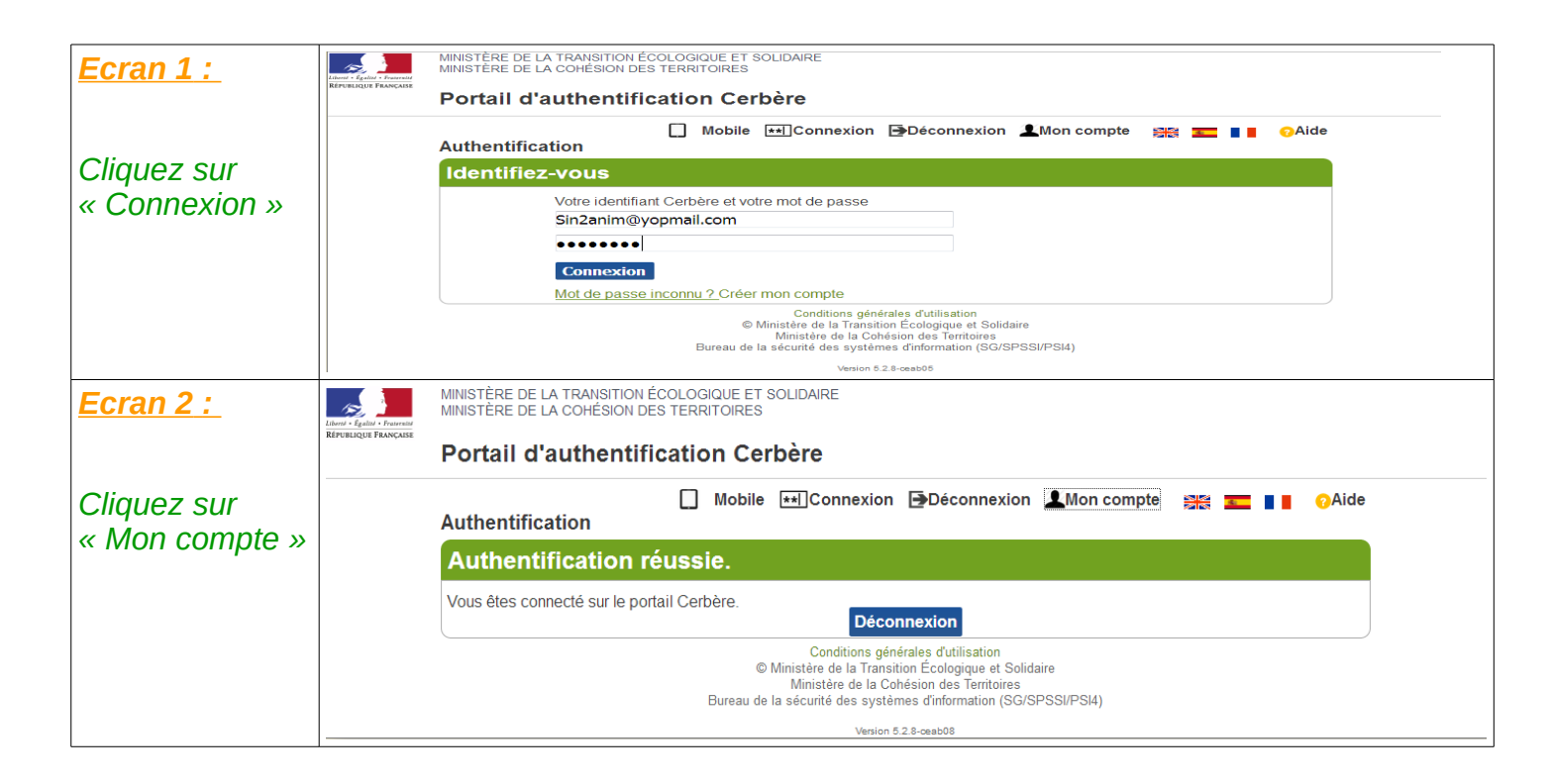

| <u>Ecran 3 :</u>                | Liberté - Egalité - Fraternité                       | MINISTÈRE DE LA TRANSITION ECOLOGIQUE ET SOLIDAIRE<br>MINISTÈRE DE LA COHÉSION DES TERRITOIRES                                                                                                    |
|---------------------------------|------------------------------------------------------|----------------------------------------------------------------------------------------------------|
|                                 | République Française                                 | Portail d'authentification Cerbère                                                                                                    |
| Cliquez sur<br>« Modifier mot   |                                                      | ☐ Mobile ★★Connexion ➡Déconnexion ▲Mon compte ﷺ <b>=</b> ● OAide<br>Gérer mon compte                                                                                                    |
| ue passe »                      |                                                      | Civilité Madame<br>Nom ANIMSIN2<br>Prénom Animateur<br>Adresse mail Sin2anim@yopmail.com<br>Adresse postale<br>Ville BOURGOIN<br>Code postal 38300<br>Pays FRANCE<br>Téléphone<br>Mobile                                                |
|                                 |                                                      | Modifier coordonnées   Modifier adresse mail   <u>Modifier mot de passe</u>   Supprimer compte                                                                                                    |
|                                 |                                                      | Mes certificats                                                                                                    |
|                                 |                                                      | Aucun certificat n'est associé à votre compte Cerbère Nouveau certificat                                                                                                    |
|                                 |                                                      | Conditions nénérales d'utilisation                                                                                                    |
|                                 |                                                      | © Ministère de la Transition Écologique et Solidaire<br>Ministère de la Cohésion des Territoires<br>Bureau de la sécurité des systèmes d'information (SG/SPSSI/PSI4)                                                                    |
| Ecran 4 :                       | Libert + Egalid + Fraseratid<br>République Française | Version 5.2.8-ceab08<br>MINISTÈRE DE LA TRANSITION ÉCOLOGIQUE ET SOLIDAIRE<br>MINISTÈRE DE LA COHÉSION DES TERRITOIRES                                                                                                    |
|                                 |                                                      | Portail d'authentification Cerbère                                                                                                    |
| Renseignez les<br>champs en     |                                                      | ☐ Mobile ₩Connexion ➡Déconnexion ▲Mon compte ﷺ 📰 ▮ ĢAide<br>Modifier mon mot de passe                                                                                                    |
| respectant les                  |                                                      | Saisie de votre mot de passe                                                                                                    |
| le nouveau mot<br>de passe puis |                                                      | Votre mot de passe doit respecter les règles suivantes<br><ul> <li>8 caractères minimum;</li> <li>au moins 1 minuscule, 1 majuscule, 1 chiffre et 1 caractère spécial;</li> <li>différent de vos 3 précédents mots de passe.</li> </ul> |
| « Valider »                     |                                                      | Votre adresse mail Sin2anim@yopmail.com<br>Mot de passe*                                                                                                    |
|                                 |                                                      | Confirmer mot de passe*                                                                                                    |
|                                 |                                                      | Annuler Valider                                                                                                    |
|                                 |                                                      | Conditions générales d'utilisation<br>© Ministère de la Transition Écologique et Solidaire<br>Ministère de la Cohésion des Territoires<br>Bureau de la sécurité des systèmes d'information (SG/SPSSI/PSI4)<br>Version 5.2.8-œeb08       |

| <u>Ecran 5 :</u>     | MINISTÈRE DE LA TRANSITION ÉCOLOGIQUE ET SOLIDAIRE<br>MINISTÈRE DE LA COHÉSION DES TERRITOIRES<br>REFUELQUE FRANÇAISE<br>Deprétoil d'autémontification Corbère                                             |
|----------------------|----------------------------------------------------------------------------------------------------|
|                      |                                                                                                    |
| Votre mot de         | 🔲 Mobile 🖽Connexion 🗗Déconnexion 🧘Mon compte 🟻 📰 📲 💡Aide                                                                                                    |
| passe est            | Votre mot de passe est modifié                                                                                                    |
| modifié, cliquez     | Gerer mon compte                                                                                                    |
| sur                  | Mon identité                                                                                                    |
| « Déconnexion »      | Civilité Madame<br>Nom ANIMSIN2<br>Prénom Animateur<br>Adresse mail Sin2anim@yopmail.com<br>Adresse postale<br>Ville BOURGOIN<br>Code postal 38300<br>Pays FRANCE<br>Téléphone<br>Mobile                   |
|                      | Madifiar coordonnées   Madifiar adresse mail   Madifiar mat de nasse   Supprimer compte                                                                                                    |
|                      | Modifier coordonnees   Modifier adresse main   Modifier mot de passe   Supprimer compte                                                                                                    |
|                      | Mes certificats                                                                                                    |
|                      | Aucun certificat n'est associé à votre compte Cerbère                                                                                                    |
|                      | Nouveau certificat                                                                                                    |
|                      | Conditions générales d'utilisation<br>© Ministère de la Transition Écologique et Solidaire<br>Ministère de la Cohésion des Territoires<br>Bureau de la sécurité des systèmes d'information (SG/SPSSI/PSI4) |
| <b></b>              | Version 5.2.8-ceab08                                                                                                    |
| <u>Ecran 6 :</u>     | De: Portail_d'authentification_Cerbère <ne-repondez-pas@developpement-durable.gouv.fr>?=</ne-repondez-pas@developpement-durable.gouv.fr>                                                                   |
|                      | Reçu le 19/03/2018 à 18:03 Encodage: worldwide (utf-8)                                                                                                    |
| Un mail de           | Le mot de passe de votre compte Cerbère vient d'être modifié à votre demande.                                                                                                    |
|                      | Cordialement.                                                                                                    |
| coniimation          | Ce message vous a été envoyé automatiquement. Nous vous remercions de ne pas y répondre.                                                                                                    |
| vous a été<br>envoyé |                                                                                                    |

# Gestion de l'adresse mail

## Modifier son adresse mail

### Procédure à mettre en œuvre:

- 1. Accéder à l'application Cerbère via l'adresse suivante https://authentification.din.developpement-durable.gouv.fr
- 2. Cliquez sur « Connexion » (écran 1)
- 3. Cliquez sur « Mon compte » (écran 2)
- 4. Cliquez sur « Modifier adresse mail » (écran 3)
- 5. Renseignez les champs et validez (écran 4)
- 6. Cliquez sur le lien envoyé à votre nouvelle adresse (écran 6)
- 7. Saisissez le mot de passe et validez pour finaliser le changement d'adresse (écran 7)
- 8. Confirmation et déconnexion (écran 8)
- 9. Contactez votre CFA afin qu'il modifie votre adresse dans l'annuaire SIN2

**ATTENTION** : Tant que l'adresse n'a pas été modifiée dans l'application SIN2, vous ne pourrez pas accéder correctement aux sites que vous gérez

| Ecran 1 :     | MINISTÈRE DE LA TRANSITION ÉCOLOGIQUE ET SOLIDAIRE<br>MINISTÈRE DE LA COHÉSION DES TERRITOIRES                                                                                                    |
|---------------|----------------------------------------------------------------------------------------------------|
|               | Portail d'authentification Cerbère                                                                                                    |
|               | 🔲 Mobile 🕶 Connexion 🕞 Déconnexion 🧘 Mon compte 🚟 📰 📲 🧿 Aide                                                                                                    |
| Cliquez sur   | Identifiez-vous                                                                                                    |
| « Connexion » | Votre identifiant Cerbère et votre mot de passe<br>Sin2anim@yopmail.com                                                                                                    |
|               | Connexion<br>Mot de passe inconsul 2 Créer mon compte                                                                                                    |
|               | Configue y Cited Inder Compute     Configue y Cited Inder Compute     Configue get Solidare     Configue et Solidare     Ministère de la Crésion des Territoires     Bureau de la sécurité des systemes d'information (SD/SPSSI/PSI4)     Version 5.2.6.exeb06 |
| Ecran 2 :     | MINISTÈRE DE LA TRANSITION ÉCOLOGIQUE ET SOLIDAIRE<br>MINISTÈRE DE LA COHÉSION DES TERRITOIRES                                                                                                    |
|               | Portail d'authentification Cerbère                                                                                                    |
| Cliquez sur   | 🔲 Mobile 📧 Connexion 🕞 Déconnexion 🧘 Mon compte 🚟 💶 🛯 ن Aide                                                                                                    |
|               | Authentification réussie.                                                                                                    |
|               | Vous êtes connecté sur le portail Cerbère.<br>Déconnexion                                                                                                    |
|               | Conditions générales d'utilisation<br>© Ministère de la Transition Écologique et Solidaire<br>Ministère de la Cohésion des Territoires<br>Bureau de la sécurité des systèmes d'information (SG/SPSSI/PSI4)                                                     |
|               | Version 5.2.8-ceab08                                                                                                    |

| Ecran 3 :       | MINISTERE DE LA TRANSITION ECOLOGIQUE ET SOLIDAIRE<br>MINISTÈRE DE LA COHÉSION DES TERRITOIRES               |
|-----------------|----------------------------------------------------------------------------------------------------|
|                 | Effort Francesse<br>Efforting Francesse<br>Portail d'authentification Cerbère                                |
| Cliquez sur     |                                                                                                    |
| « Modifior      | Votre mot de passe est modifié                                                                               |
| « Wounter       | Gérer mon compte                                                                                             |
| adresse mail »  | Mon identité                                                                                                 |
|                 | Civilité Madame                                                                                              |
|                 | Nom ANIMSIN2                                                                                                 |
|                 | Adresse mail Sin2anim@yopmail.com                                                                            |
|                 | Adresse postale<br>Ville BOURGOIN                                                                            |
|                 | Code postal 38300<br>Page ERANCE                                                                             |
|                 | Téléphone                                                                                                    |
|                 | Mobile                                                                                                    |
|                 | Modifier coordonnées   <u>Modifier adresse mail</u>   Modifier mot de passe   Supprimer compte               |
|                 | Mes certificats                                                                                              |
|                 | Aucun certificat n'est associé à votre compte Cerbère                                                        |
|                 | Nouveau certificat                                                                                           |
|                 | Conditions générales d'utilisation                                                                           |
|                 | © Ministère de la Transition Ecologique et Solidaire<br>Ministère de la Cohésion des Territoires             |
|                 | Bureau de la securité des systèmes d'information (SG/SPSSI/PSI4)                                             |
| Ecran 4 :       | MINISTÈRE DE LA TRANSITION ÉCOLOGIQUE ET SOLIDAIRE                                                           |
|                 | MINISTERE DE LA COHESION DES TERRITOIRES<br>Indimé Egalité - Français<br>Réfrenzação Française               |
|                 | Portail d'authentification Cerbère                                                                           |
| Renseignez les  | Mobile ा Connexion Déconnexion ⊥Mon compte 🚟 💶 👔 OAide Modifier mon adresse mail                             |
| Lo mot do       | Saisie de votre adresse mail                                                                                 |
| passe doit être | Votre adresse mail Sin2anim@vonmail.com                                                                      |
| celui de votre  | Votre nouvelle adresse * UtilisateurSIN2@vopmail.com                                                         |
| compte, ce      | Confirmez votre adresse * UtilisateurSIN2@vopmail.com                                                        |
| n'est pas un    | Mot de passe *                                                                                               |
| nouveau mot de  | Annuler Valider                                                                                              |
| passe           | Conditions générales d'utilisation                                                                           |
|                 | © Ministère de la Transition Écologique et Solidaire<br>Ministère de la Cohésion des Territoires             |
|                 | Bureau de la sécurité des systèmes d'information (SG/SPSSI/PSI4)                                             |
|                 | Version 5.2.8-ceab08  MINISTERE DE LA TRANSITION ECOLOGIQUE ET SOLIDAIRE                                     |
| ECTATI 5 :      | MINISTÈRE DE LA COHÉSION DES TERRITOIRES                                                                     |
|                 | Portail d'authentification Cerbère                                                                           |
| Confirmation de | 🔲 Mobile 📧 <u>Connexion</u> Déconnexion 💄 Mon compte 🚟 💶 🛛 OAide                                             |
| prise en compte | Reconnecter                                                                                                  |
|                 | Votre demande est prise en compte.                                                                           |
|                 | Une demande de confirmation vient de vous être adressée par mail.                                            |
|                 | Conditions générales d'utilisation<br>© Ministère de la Transition Écologique et Solidaire                   |
|                 | Ministère de la Cohésion des Territoires<br>Bureau de la sécurité des systèmes d'information (SG/SPSSI/PSI4) |
|                 | Version 5.2.8-ceab08                                                                                         |

| <u>Ecran 6 :</u>                | Modification_de_votre_adresse_mail_sur_le_portail_d'authentification_Cerbère_Ecologie_et_Logem                                                                                                    |
|---------------------------------|----------------------------------------------------------------------------------------------------|
|                                 | Reçu le 19/03/2018 à 18:20 Encodage: worldwide (utf-8)                                                                                                    |
| Cliquez sur le<br>lien envoyé à | Bonjour,<br>Vous avez demandé la modification de l'adresse mail de votre compte Cerbère.<br>Votre ancienne adresse : Sin2anim@yopmail.com<br>Votre nouvelle adresse : UtilisateurSIN2@yopmail.com.                                                                                                    |
| adresse                         | Afin de confirmer cette demande, veuillez cliquer sur le lien ci-dessous ou le coller dans la barre d'adresse de votre navigateur :<br>https://authentification.din.developpement-durable.gouv.fr/authSAML/moncompte/gestion<br>/mail/confirmation_do2artifact=D637EFCC887C98D4D528884444580298FE4F4F23 |
|                                 | Attention, votre demande sera ignorée si vous ne la confirmez pas dans 2 heure(s).                                                                                                    |
|                                 | Si vous n'êtes pas à l'origine de cette demande, veuillez simplement ignorer ce message.                                                                                                    |
|                                 | Cordialement.                                                                                                    |
|                                 | Ce message vous a été envoyé automatiquement. Nous vous remercions de ne pas y répondre.                                                                                                    |
| <u>Ecran 7 :</u>                | MINISTÈRE DE LA TRANSITION ÉCOLOGIQUE ET SOLIDAIRE<br>MINISTÈRE DE LA COHÉSION DES TERRITOIRES                                                                                                    |
|                                 | Portail d'authentification Cerbère                                                                                                    |
| Saisissez le mot                | 🔲 Mobile 💌 Connexion 🕩 Déconnexion 🧘 Mon compte 🚟 💶 👩 Aide<br>Modifier mon adresse mail                                                                                                    |
| validez nour                    | Modification de mon adresse mail                                                                                                    |
| finaliser le                    | Vous avez demandé la modification de l'adresse mail Sin2anim@yopmail.com vers la nouvelle adresse                                                                                                    |
| changement                      | Veuillez confirmer votre mot de passe pour valider la modification.                                                                                                    |
| d'adresse                       | Mot de passe *                                                                                                    |
|                                 | Annuler Valider                                                                                                    |
|                                 | Conditions générales d'utilisation<br>© Ministère de la Transition Écologique et Solidaire<br>Ministère de la Cohésion des Territoires<br>Bureau de la sécurité des systèmes d'information (SG/SPSSI/PSI4)                                                                                              |
|                                 |                                                                                                    |
| <u>Ecran 8 :</u>                |                                                                                                    |
| <u>ن</u>                        | Portail d'authentification Cerbere                                                                                                    |
| Ecran de<br>confirmation du     | ☐ Mobile                                                                                                    |
| changement.                     | Confirmation de la modification                                                                                                    |
| Vous pouvez                     | Votre adresse mail est modifiée                                                                                                    |
| vous<br>déconnecter             | Conditions générales d'utilisation<br>© Ministère de la Transition Écologique et Solidaire<br>Ministère de la Cohésion des Territoires                                                                                                    |
|                                 | Bureau de la sécurité des systèmes d'information (SG/SPSSI/PSI4)                                                                                                    |
| Etape 9                         |                                                                                                    |
|                                 | Contactez votre CFA afin qu'il modifie votre adresse dans l'annuaire SIN2                                                                                                    |
|                                 | Pour information : vous trouverez ci-dessous la liste des CFA                                                                                                    |
| Modification                    | http://sin2.din.developpement-durable.gouv.fr/info/la-liste-des-cfa-de-l-application-                                                                                                    |
| SIN2                            | sin2-a50.html                                                                                                    |
|                                 | ATTENTION, tant que votre adresse mail n'est pas modifiée dans SIN2, vous ne pourrez pas accéder correctement aux sites que vous gérez                                                                                                    |

# Gestion du compte

## Créer son compte Cerbère

Nous vous invitons à consulter la vidéo tutorielle de la rubrique documentation du site d'information :

http://sin2.din.developpement-durable.gouv.fr/info/IMG/swf/creation-compte-cerbere.swf

## Supprimer son compte Cerbère

Procédure à mettre en œuvre:

- Accéder à l'application Cerbère via l'adresse suivante <u>https://authentification.din.developpement-durable.gouv.fr</u>
- 2. Cliquez sur « Connexion » (écran 1)
- 3. Cliquez sur « Mon compte » (écran 2)
- 4. Cliquez sur « Supprimer compte » (écran 3)
- 5. Confirmez votre demande (écran 4)
- 6. Suivez le lien et confirmez à nouveau votre demande (écran 5)

### **ATTENTION :**

- Vous ne pourrez plus accéder à votre compte après sa suppression

- Si vous utilisez l'authentification CERBERE pour d'autres applications, il ne faut pas supprimer votre compte mais demander à votre Correspondant Fonctionnel d'Application (CFA) de supprimer vos droits dans l'application SIN2

| Ecran 1 :                  | MINISTÈRE DE LA TRANSITION ÉCOLOGIQUE ET SOLIDAIRE<br>MINISTÈRE DE LA COHÉSION DES TERRITOIRES                                                                         |
|----------------------------|----------------------------------------------------------------------------------------------------|
|                            | Portail d'authentification Cerbère                                                                                                    |
| Cliquez our                | L Mobile ⊶Connexion Deconnexion IMOn compte Start I GAide                                                                                                    |
| Cliquez Sul                | Identifiez-vous Votre identifiant Cerbère et votre mot de passe                                                                                                    |
|                            | Sin2anim@yopmail.com                                                                                                    |
|                            | Connexion                                                                                                    |
|                            | Mot de passe inconnu ? Créer mon compte<br>Conditions générales d'utilisation                                                                                          |
|                            | © Ministère de la l'artistion E-cologique et Solidaire<br>Ministère de la Cchésion des Territoires<br>Bureau de la sécurité des systèmes d'information (SG/SPSSI/PSI4) |
| <u>Ecran 2 :</u>           | MINISTÈRE DE LA TRANSITION ÉCOLOGIQUE ET SOLIDAIRE<br>MINISTÈRE DE LA COHÉSION DES TERRITOIRES                                                                         |
|                            | Portail d'authentification Cerbère                                                                                                    |
| Cliquez sur                | 🔲 Mobile 🕶Connexion 🗃Déconnexion 🧕Mon compte 🚟 💶 🛯 🧿Aide                                                                                                    |
| « Mon compte »             | Authentification réussie.                                                                                                    |
|                            | Vous êtes connecté sur le portail Cerbère. Déconnexion                                                                                                    |
|                            | Conditions générales d'utilisation<br>© Ministère de la Transition Écologique et Solidaire                                                                             |
|                            | Ministère de la Cohésion des Territoires<br>Bureau de la sécurité des systèmes d'information (SG/SPSSI/PSI4)                                                           |
|                            |                                                                                                    |
| <u>Ecran 3 :</u>           | Initial ERE DE LA TRANSITION ECOLOGIQUE ET SOLIDAIRE<br>MINISTÈRE DE LA COHÉSION DES TERRITOIRES                                                                       |
|                            | Portail d'authentification Cerbère                                                                                                    |
| Cliquez sur<br>« Supprimer | Mobile                                                                                                    |
| compte»                    | Mon identité                                                                                                    |
|                            | Civilité [-]                                                                                                    |
|                            | Nom ASSISTANCE<br>Prénom Pda Vd                                                                                                    |
|                            | Adresse mail UtilisateurSIN2@yopmail.com<br>Adresse postale                                                                                                    |
|                            | Ville<br>Code postal                                                                                                    |
|                            | Pays<br>Téléphone                                                                                                    |
|                            | Mobile                                                                                                    |
|                            | Modifier coordonnées   Modifier adresse mail   Modifier mot de passe   <u>Supprimer compte</u>                                                                         |
|                            |                                                                                                    |
| <u>Ecran 4 :</u>           | Confirmer votre demande, vous recevrez un courrier électronique vous indiquant                                                                                         |
|                            | la démarche à suivre.                                                                                                    |
| Confirmazvatra             | Ce courrier contient un lien de suppression à usage unique et limité dans le                                                                                           |
| demande                    | temps. Passé le délai imparti, la procédure devra être reprise à son début.                                                                                            |
|                            |                                                                                                    |
| <u>Ecran 5 :</u>           | Suivez le lien présent dans le courrier reçu .                                                                                                    |
|                            | Confirmez à nouveau la suppression de votre compte.                                                                                                    |
| Suivez le lien et          |                                                                                                    |
| oonfirmoz à                |                                                                                                    |
| commez a                   | Pour information : Votre compte est supprimé. Vos données seront consorvées                                                                                            |
| nouveau votre<br>demande   | Pour information : Votre compte est supprimé. Vos données seront conservées pendant un an à des seules fins de traçabilité                                             |

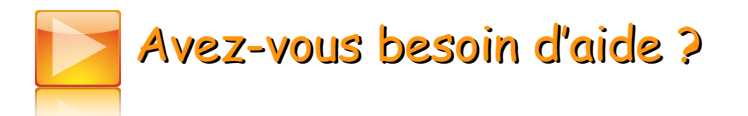

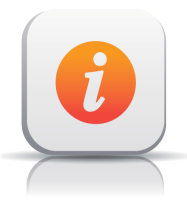

Accès à la base école <u>http://sin2.site-ecole.din.developpement-durable.gouv.fr/</u>

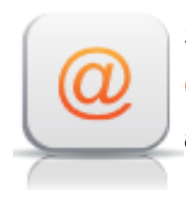

Service assistance Courriel

assistance-sin2@developpement-durable.gouv.fr

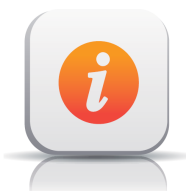

Plus d'informations sur l'application SIN2

#### Internet

http://sin2.site-ecole.din.developpement-durable.gouv.fr/preprodsupport/AideEnLigne/co/Presentation\_SIN2.html

Liberé · Égalté · Fraternité République Française MINISTÈRE DE LA TRANSITION ÉCOLOGIQUE ET SOLIDAIRE

Ministère de la Transition écologique et solidaire 92055 La Défense CEDEX Tél. : 01 40 81 21 22